### Schnelleinstieg und Leitfaden www.K3KostenControlling.de

- 1 Projekte
- 2 Budgets
- 3 Aufträge
- 4 Freigaben
- 5 Hochrechnung
- 6 Prognose
- 7 Mittelabfluss
- 8 Kostenaufteilungen
- 9 Berichte
- 10 Export, Import
- 11 Beispielprojekte plus
- 12 Expertenwissen

# Projekte

## Der Überblick

Eine Projektdatei enthält ein oder mehrere Projekte. Ein Projekt entspricht einem Bauvorhaben oder einem Teil eines Bauvorhabens (Teilprojekt). Projekte innerhalb einer Projektdatei sind vergleichbar mit Tabellenblättern in Microsoft-Excel. Projekte innerhalb einer Projektdatei können zusammengefasst und gemeinsam ausgewertet werden. Beispiel: Unterteilung einer Schulsanierung

## Projekte in einer Projektdatei

Um weitere Projekte innerhalb einer Projektdatei anzulegen, klicken Sie in der Funktions-Menüleiste auf <Neues Projekt>.

| K3KostenControl     | ling\K3Beispielprojekt | 01.K3K                        |            | -  |          | ×    |
|---------------------|------------------------|-------------------------------|------------|----|----------|------|
| Datei Einstellungen | Tools Hilfe            |                               |            |    |          |      |
| Home                | r → ← s                | tart                          |            | EU | R ohne l | JSt. |
| Start               | + Neues Proj           | ekt Weitere Aktionen 🖌 Gehe   | zu Budgets |    |          |      |
| Berichte            | Projekt-Nr.            | Projekt-Text                  | Bearbeiter |    |          | •    |
| Bearbeiten          | А                      | Schulgebäude (Bauabschnitt A) |            |    |          |      |
| Budgets             | В                      | Sporthalle (Bauabschnitt B)   |            |    |          |      |
| budgets             | G1                     | Außenanlagen (Gesamt G1)      |            |    |          |      |
| Aufträge            | G2                     | Baunebenkosten (Gesamt G2)    |            |    |          |      |
| Freigaben           |                        |                               |            |    |          |      |
| Hochrechnung        |                        |                               |            |    |          |      |
| Mittelabfluss       |                        |                               |            |    |          |      |
|                     |                        |                               |            |    |          |      |

### Zurück

mit oder ohne Umsatzsteuer

Wechseln Sie mit einem Klick zurück in den vorherigen Navigationsbereich. Wechseln Sie mit einem einfachen Klick zwischen mit und ohne Umsatzsteuer.

## Schreibschutz pro Projekt

Klicken Sie auf die Funktion <Weitere Aktionen>/<Schreibschutz> Wählen Sie anschließend ein Passwort und das gewünschte Schreibschutzlevel

## Eine neue Projektdatei erstellen

Klicken Sie in der Programm-Menüleiste auf <Datei>/<Neu (Standard: Leere Vorlage)>. Wählen Sie anschließend den Speicherort und den Namen der Projektdatei.

| K3 D:\K3KostenControlling\K3Beispielprojekt01.K3K |                            |          |       |                |             |              |
|---------------------------------------------------|----------------------------|----------|-------|----------------|-------------|--------------|
| Datei                                             | Einstellungen              | Tools    | Hilfe |                |             | (            |
| Neu (S                                            | Standard: Leere V          | 'orlage) |       |                | art         |              |
| Neu a                                             | us vorhandener             | Datei    |       |                | ekt         | Weitere Ak   |
| Öffnei                                            | Öffnen vorhandene Datei Pr |          |       |                |             | Pro          |
|                                                   | Schulgebäude (             |          |       |                |             | Igebäude (Ba |
| Öffnen zuletzt geöffnete Dateien Sporth           |                            |          |       | rthalle (Baual |             |              |
| Öffnen ausgewählter Dateien                       |                            |          |       |                | Auß         | enanlagen (G |
| Baunebo                                           |                            |          |       |                | nebenkosten |              |
| Quellverzeichnis der aktuellen Datei öffnen       |                            |          |       |                |             |              |
| Sicherungskopie erstellen                         |                            |          |       |                |             |              |
| Beenden                                           |                            |          |       |                |             |              |

#### cherort, Dateiname und Dateiendung der Projektdatei angezeigt.

**Programm-Titelleiste** 

#### Programm-Menüleiste

In der Programm-Menüleiste finden Sie Einstellungen, wie z. B. Abrechnungsvorlagen, Tools und Hilfefunktionen.

In der Programm-Titelleiste werden Spei-

### Die Dateiendung

Projektdateien erhalten als Dateiendung »K3K«. Beispiel: Musterprojekt.K3K

## Eigene Vorlagen erstellen

Erstellen Sie zunächst eine neue Projektdatei z. B. mit dem Namen »K3VorlageDatei.K3K«. Erstellen Sie anschließend in dieser Projektdatei wiederkehrende Kostengliederungen, Berichts-Favoriten, voreingestellte Berichts-Layouts oder Auftragnehmer-Listen. Auf Basis dieser Vorlage können Sie anschließend eine neue Projektdatei mit der Funktion < Neu aus vorhandener Datei> erstellen. Dabei wird die Vorlage kopiert und als neue Projektdatei geöffnet.

## Einstellungen

Klicken Sie in der Programm-Menüleiste auf < Einstellungen>, um allgemeine Einstellungen, Kataloge oder Abrechnungsvorlagen anzupassen. Kataloge sind Codelisten um eigene projektspezifische Kategorien definieren zu können. Beispiele: Kostengruppen der Budgets, Vertragsarten, Rechnungsarten oder Kategorisierungen von Nachträgen.

# Budgets

## Ein neues Budget erstellen

Klicken Sie auf die Funktion <Budgets>. Den Navigationsbereich <Budgets> erkennen Sie an der Farbe Rot. Klicken Sie auf <Neues Budget>, um den Budgetassistenten zu öffnen.

|        | - Budg             | jets                                                                                                    |                                                                                                    |                                                                                                    |                                                                                                    |
|--------|--------------------|----------------------------------------------------------------------------------------------------|----------------------------------------------------------------------------------------------------|----------------------------------------------------------------------------------------------------|----------------------------------------------------------------------------------------------------|
| +      | Neues Budget       | Weitere Akti                                                                                                    | onen - Gehe zu Aufträ                                                                                                    | äge                                                                                                    |                                                                                                    |
| В      | udget-Nr.          | Bu                                                                                                    | dget-Text                                                                                                    | Originalbudgets                                                                                                    |                                                                                                    |
| Budget |                    |                                                                                                    |                                                                                                    |                                                                                                    | ×                                                                                                    |
| 5      |                    |                                                                                                    |                                                                                                    |                                                                                                    |                                                                                                    |
|        | Budget-Nr.         | 3.060                                                                                                    |                                                                                                    |                                                                                                    |                                                                                                    |
|        | Budget-Text        | Betonarbeiten                                                                                                    |                                                                                                    |                                                                                                    |                                                                                                    |
|        | Bereich            | Originalbudget                                                                                                    |                                                                                                    |                                                                                                    |                                                                                                    |
| Beti   | rag ohne USt.      | 1.120.947,00                                                                                                    |                                                                                                    |                                                                                                    |                                                                                                    |
|        | USt. [%]           | 19,00                                                                                                    |                                                                                                    |                                                                                                    |                                                                                                    |
|        | Kategorie S1       | 300 Bauwerk - B                                                                                                    | aukonstruktionen                                                                                                    |                                                                                                    | ~                                                                                                    |
|        | Kategorie S2       | *                                                                                                    | Neues Element erstellen.                                                                                                    |                                                                                                    |                                                                                                    |
|        | Kategorie S3       |                                                                                                    | (keine Zuordnung)                                                                                                    |                                                                                                    | н                                                                                                    |
|        | Kategorie S4       | 100                                                                                                    | Grundstück                                                                                                    |                                                                                                    | L                                                                                                    |
|        | Kategorie S6       | 200                                                                                                    | Pauwork Paukopstrukti                                                                                                    | ien                                                                                                    |                                                                                                    |
|        |                    | 400                                                                                                    | Bauwerk - Technische An                                                                                                    | lagen                                                                                                    |                                                                                                    |
|        | Freitext           | 500                                                                                                    | Außenanlagen und Freifl                                                                                                    | ächen                                                                                                    |                                                                                                    |
|        | NOTIZ              | 600                                                                                                    | Ausstattung und Kunstw                                                                                                    | erke                                                                                                    |                                                                                                    |
|        |                    | 700                                                                                                    | Baunebenkosten                                                                                                    |                                                                                                    |                                                                                                    |
|        | +<br>Budget<br>Bet | + Neues Budget<br>Budget-Nr.<br>Budget-Nr.<br>Budget-Text<br>Bereich<br>Betrag ohne USt.<br>USt. [%]<br>Kategorie S1<br>Kategorie S3<br>Kategorie S3<br>Kategorie S4<br>Kategorie S5<br>Kategorie S6<br>Freitext<br>Notiz | + Neues Budget     Weitere Aktion       Budget-Nr.     3.060       Budget-Text     Betonarbeiten       Budget-Text     Betonarbeiten       Bereich     Originalbudget       Betrag ohne USt.     1.120.947,00       USt. [%]     19,00       Kategorie S2     300 Bauwerk - B       Kategorie S3     100       Kategorie S4     100       Kategorie S5     300       Freitext     Notiz       Freitext     Notiz | + Neues Budget     Weitere Aktionen ~ Gehe zu Auftra       Budget-Nr.     Budget-Text       Budget-Text     3.060       Budget-Text     Betonarbeiten       Budget-Text     0riginalbudget       Betrag ohne USt.     1.120.947,00       USt. [%]     19,00       Kategorie S2     Neues Element erstellen       Kategorie S3     (keine Zuordnung)       Kategorie S4     100       Kategorie S5     200       Vorbereitende Maßnahm       Kategorie S4     400       Bauwerk - Baukonstruktionen       Freitext     300       Notizi     Go Außenanlagen und Freiff       600     Außenanlagen und Freiff       600     Austattung und Kunstw       700     Baunebenkosten | + Neues Budget       Weitere Aktionen × Gehe zu Aufträge         Budget-Nr.       Budget-Text       Originalbudgets         Budget-Nr.       3.060       Budget-Text       Budget-Text         Budget-Text       Betonarbeiten       Bereich       Originalbudget         Betrag ohne USt.       1.120.947,00       USt. [%]       19,00         Kategorie S1       300 Bauwerk - Baukonstruktionen       (keine Zuordnung)         Kategorie S2       100       Grundstück         Kategorie S5       200       Vorbereitende Maßnahmen         Kategorie S5       300 Bauwerk - Baukonstruktionen       400         Kategorie S5       300 Bauwerk - Baukonstruktionen       600         Kategorie S4       10.0       Grundstück         Kategorie S5       200       Vorbereitende Maßnahmen         S00       Bauwerk - Baukonstruktionen       600         Außenanlagen und Freiflächen       600       Außenanlagen und Kunstwerke         Notzi       500       Außenanlagen und Kunstwerke         700       Baunebenkosten       700 |

#### Kostengruppe der DIN 276 als Kategorie

Mit der dargestellten Zuordnung erhalten die Budgets ein gemeinsames Kennzeichen (Kategorisierung) für Filter- und Gruppierungsfunktionen. Um neue Elemente zu erstellen, klicken Sie auf »(Neues Element...)« in der Auswahlliste. Die Elemente können bereits vor der Eingabe oder nachträglich mit der Funktion <Einstellungen>/<Kataloge> bearbeitet oder aus Microsoft-Excel importiert werden.

## Einfach erklärt

Ein Budget ist das kleinste Kostenkontrollelement innerhalb eines Projektes. Ein Budget entspricht einem Gewerk, Leistungsbereich, Fachlos, Teillos oder einem projektspezifischen Kostengliederungselement. Die Kosten der Budgets berechnen sich aus den Kostenpositionen der Bereiche <Originalbudgets> und <Änderungen>. Den Budgets können gleichzeitig mehrere unterschiedliche Kategorien (z. B. Kostengruppen der DIN 276) zugeordnet werden.

## Originalbudget vs. Änderungen

Originalbudgets sind die Kosten der ursprünglichen Kostenermittlungen. Änderungen beinhalten nachträgliche Änderungen und Umbuchungen. Die Addition ergibt das aktuelle Budget.

## Kostenpositionen der Budgets

Kostenpositionen sind Positionen für die Berechnung und Dokumentation – eine Art Notizzettel oder Beiblatt. Öffnen und bearbeiten Sie die Kostenpositionen durch einen Doppelklick. Erstellen Sie weitere Positionen durch Klick auf die Schaltfläche <Neue Position>. Fügen Sie Änderungen oder Umbuchungen im Register <Änderungen> ein. Um Teilbeträge umzubuchen, wählen Sie <Weitere Aktionen>/<Teilbetrag umbuchen>.

| Originalbudge  | ts Änderungen Aufträge |            |        |           |
|----------------|------------------------|------------|--------|-----------|
| + Neue Positio | n Weitere Aktionen 🗸   |            |        |           |
| Nr.            | Kurztext               | Betrag     | Status | Kategorie |
|                |                        | 388.000,00 |        |           |
| 01             | Kostenermittlung 1     |            | GEPR   | 361       |
| 02             | Kostenermittlung 2     |            | GEPR   | 361       |
| 03             | Kostenermittlung 3     | 388.000,00 | GEPR   | 361       |

## Kostenpositionen deaktivieren

Öffnen Sie die gewünschte Kostenposition und deaktivieren oder aktivieren Sie die Kostenposition mit Hilfe der Eigenschaft <aktiviert>. Beispiel: Bisherige Kostenpositionen werden ersetzt – sollen jedoch zur Dokumentation erhalten bleiben.

# Aufträge

## Einfach erklärt

Ein Vertrag kann einen oder mehrere Aufträge enthalten. Ein Stufenvertrag für Planungsleistungen enthält unterschiedliche Aufträge für die HOAI-Leistungsphasen. Ein GU-Vertrag enthält Aufträge für die Leistungsbereiche nach VOB/C (Fachlose) oder für unterschiedliche Bauabschnitte (Teillose). Nachträge können als eigene Aufträge innerhalb eines Vertrages oder als zusätzliche Kostenpositionen eines bereits vorhandenen Auftrages erstellt werden.

## Das Ursprüngliche: Originalaufträge

Originalaufträge sind Kosten der ursprünglichen Beauftragungen.

## Das Nachträgliche: Nachträge

Nachträge sind Kosten für nachträglich beauftragte Leistungen. Entfallene Leistungen werden als Kostenpositionen mit negativen Vorzeichen erfasst. Nachträge können als eigene Aufträge innerhalb eines Vertrages oder als zusätzliche Kostenpositionen eines bereits vorhandenen Auftrages angelegt werden. Um einen weiteren Auftrag innerhalb eines Vertrages zu erstellen, klicken Sie auf die Funktion <Neuer Auftrag> im Menüpunkt <Weitere Aktionen>. Wählen Sie anschließend den gewünschten Vertrag und den Bereich <Nachträge> aus.

## Das Zukünftige: Rückstellungen

Rückstellungen sind Platzhalter für zukünftige Kosten: Angebote, ungeprüfte Nachträge, voraussichtliche Leistungsänderungen, Kosten für Bauzeitverlängerungen, Stundenlohnarbeiten, erwartete Kostensteigerungen oder Insolvenzrisiken. Aufträge mit einem Anmerkungszeichen <Aufträge\*> enthalten zusätzlich die Kosten eventueller <Rückstellungen>.

#### Zuordnung der Begriffe aus der Materialwirtschaft

| Vergabe        | Bestellung                  |
|----------------|-----------------------------|
| Vertrag        | Bestellkopf oder Bestellung |
| Auftrag        | Bestellposition             |
| Kostenposition | Bestelleinteilung           |
| Auftragnehmer  | Lieferant, Kreditor         |

### Eine neue Vergabe erstellen

Navigieren Sie zunächst in den Bereich <Budgets>, markieren Sie das gewünschte Budget und klicken Sie anschließend auf die Funktion <Aufträge> in der Funktions-Menüleiste. Den Navigationsbereich <Aufträge> erkennen Sie an der Farbe Gelb. Klicken Sie auf <Neue Vergabe>, um den Vergabeassistenten zu öffnen. Der Vergabeassistent erstellt automatisch einen Vertrag, einen Auftrag und eine Kostenposition.

| D:\K3KostenContro   | ning (Kawiusterprojekt.Ka | K                                                         |               |
|---------------------|---------------------------|-----------------------------------------------------------|---------------|
| Datei Einstellungen | Tools Hilfe               |                                                           |               |
| Home                | ← Auft                    |                                                           |               |
| Start               | + Neue Vergabe            | e Weitere Aktionen - Gehe zu Freigaben                    |               |
| Berichte            | Vertrags-Nr.              | Auftragnehmer Auftrags-Nr.                                | Auftrags-Text |
| Bearbeiten          |                           |                                                           |               |
| Budgets             | Vergabe                   |                                                           | ×             |
| Aufträge            | Vortrage Nr               | 000                                                       |               |
| Freigaben           | Vertrags-Text             | Objektplaung (HOAI)                                       |               |
| Hochrechnung        | Auftragnehmer             | ARD Arnold GmbH                                           |               |
| Mittelabfluss       | Datum                     |                                                           |               |
| Schnellzugriff      | Buchhaltungs-Nr.          | Vorlage Bauleistungen (Standard)                          |               |
| Verträge            | Kategorie                 | Vorlage Bauleistungen (Skonto)                            |               |
| Rechnungen          | Notiz                     | Vorlage Einbehalte                                        |               |
| Prognose            |                           | Vorlage Planungsleistungen<br>Vorlage Beratungsleistungen |               |
|                     | Bereich                   | Vorlage Gebühren (ohne Umsatzsteuer)                      |               |
|                     | Betrag ohne USt.          | Vorlage Sonstige Leistungen                               |               |
|                     | USt. [%]                  | 19,00                                                     |               |
|                     | Auftrags-Nr.              | . 01                                                      |               |
|                     | Auftrags-Text<br>Freitext |                                                           |               |
|                     |                           |                                                           |               |
|                     |                           | ОК                                                        | Abbrechen     |
|                     |                           |                                                           |               |
|                     | Originalaufträg           | e Nachträge Rückstellungen Freigabevor                    | lage Freigab  |
|                     | + Neue Position           | Weitere Aktionen - Gehe zu Dokumente                      |               |

#### Freigabevorlage – eine Schablone für die spätere Abrechnungslogik

Für jeden Vertrag kann eine eigene Freigabevorlage für zukünftige Abrechnungen erstellt werden. Die allgemeinen Freigabevorlagen der Projektdatei dienen als »Blaupausen«. Die zukünftige Berechnungslogik – mit Nachlässen, Abzügen und Einbehalten – kann anschließend für jeden Vertrag individuell im Register <Freigabevorlage> angepasst werden – auch nachträglich. Bestehende Abrechnungen werden dabei nicht verändert.

# Freigaben

## Eine neue Abrechnung erstellen

Navigieren Sie zunächst in den Bereich <Freigaben>, markieren Sie den gewünschten Auftrag und klicken Sie anschließend auf die Funktion <Freigaben>. Den Navigationsbereich <Freigaben> erkennen Sie an der Farbe Grün. Klicken Sie auf <Neue Abrechnung>, um den Abrechnungsassistenten zu öffnen. Danach wird automatisch eine Rechnung, eine Freigabe und die Abrechnungslogik der ausgewählten Vorlage erstellt.

| <b>K3</b> D:\K3 | KostenCont   | rolling\k | K3Musterprojekt.K3 | 3K       |                      |      |                  |          |
|-----------------|--------------|-----------|--------------------|----------|----------------------|------|------------------|----------|
| Datei I         | Einstellunge | n Too     | ols Hilfe          |          |                      |      |                  |          |
| Home            |              |           |                    |          |                      |      |                  |          |
| Start           |              |           | + Neue Abrech      | nung     | Weitere Aktionen 🗸   | Öffn | e Einzelberichte |          |
| Berichte        | e            |           | Rechnungs-Nr.      |          | Rechnungs-Text       | А    | uftragnehmer     | Kategori |
| Bearbe          | eiten        | Abrech    | nung               |          |                      |      |                  | ×        |
| Budget          | is           |           | 5                  |          |                      |      |                  |          |
| Aufträg         | je           |           | Rechnu             | ngs-Nr.  | 12345678             |      |                  |          |
| Freigab         | pen          |           | Rechnun            | gs-Text  | Betonarbeiten Teil 1 |      |                  |          |
|                 |              |           | Auftragr           | nehmer   | HOF Hochtief AG      |      |                  |          |
| Hochre          | ecnnung      |           | Ка                 | tegorie  | AR Abschlagsrechnung |      |                  |          |
| Mittelal        | bfluss       |           | Datum Re           | chnung   | 01.01.2026           |      |                  |          |
| Schnel          | Izuariff     |           | Datum E            | ingang   | 02.01.2026           |      |                  |          |
| Mantal          | zugini       |           | Datum F            | Prüfung  | 03.01.2026           |      |                  |          |
| vertrag         | e            |           | Datum Fi           | reigabe  | 04.01.2026           |      |                  |          |
| Rechnu          | ingen        |           | Datum Zahlu        | ingsziel | 18.01.2026           |      |                  |          |
| Progno          | ose          |           | Datum Z            | aniung   | 18.01.2026           |      |                  |          |
|                 |              |           | D/                 | Status   | 87654221             |      |                  |          |
|                 |              |           | Buchhaltu          | nge-Nr   | SAP1234              |      |                  |          |
|                 |              |           | Bea                | rheiter  | Baumann              |      |                  |          |
|                 |              |           | 500                | Notiz    | baamam               |      |                  |          |
|                 |              |           |                    |          |                      |      |                  |          |
|                 |              |           |                    |          |                      |      |                  |          |
|                 | _            |           | Freigabe           | vorlage  | Vorlage Vertrag      |      |                  | ~        |
|                 |              | unge      | prüfter Betrag oh  | ne USt.  | 52.636,50            |      |                  |          |
|                 |              | ge        | prüfter Betrag oh  | ne USt.  | 52.636,50            |      |                  |          |
|                 |              |           | Freig              | abe-Nr.  | 01                   |      |                  |          |
|                 |              |           | Freiga             | be-Text  |                      |      |                  |          |
|                 |              |           | F                  | reitext  |                      |      |                  |          |
|                 |              |           |                    |          |                      |      |                  |          |
|                 |              |           |                    |          |                      | OK   | Abbr             | ochon    |
|                 |              |           |                    |          |                      | UK   | ADD              | echen    |

#### Freigabevorlage

Der Abrechnungsassistent kopiert die ausgewählte Vorlage und berechnet automatisch die Freigabe zur Zahlung. Diese kann nachträglich angepasst und ergänzt werden. Beispiele: Sondereinbehalte oder Gegenforderungen.

## Einfach erklärt

Auftragnehmer stellen Rechnungen. Der Projektsteuerer prüft und gibt Rechnungen zur Zahlung frei. Der Auftraggeber veranlasst Zahlungen. Kumulierende Abrechnungen berücksichtigen die bisherigen Freigaben und Einbehalte. Die Abrechnungslogik kann jederzeit mit Hilfe unterschiedlicher Positionstypen angepasst werden. Beispiele: Zwischensummen, Abzüge, Einbehalte, Skonto, Gegenforderungen, Umsatzsteuer, bisherige Freigaben, Text.

## Abrechnungslogik

Die Abrechnungslogik können Sie nachträglich manuell bearbeiten. Bei der Rückwärtsrechnung geben Sie den Betrag der <Freigabe zur Zahlung mit USt.> ein und erhalten den <geprüften Betrag ohne USt.>.

| Freigabe zur Zahlung                |              |           |
|-------------------------------------|--------------|-----------|
| + Zeile einfügen Weitere Aktionen 🗸 | Gehe zu Doku | mente     |
| Kurztext                            | Prozent [%]  | Betrag    |
| ungeprüfter Betrag ohne USt.        |              | 52.636,50 |
| geprüfter Betrag ohne USt.          |              | 52.636,50 |
| - Baustellenumlage                  | -0,50        | -263,18   |
| Zwischensumme                       |              | 52.373,32 |
| - Einbehalt Vertragserfüllung       | -5,00        | -2.618,67 |
| - bisherige Freigaben               |              | -9.452,50 |
| Zwischensumme                       |              | 40.302,15 |
| + Umsatzsteuer (USt.)               | 19,00        | 7.657,41  |
| Freigabe zur Zahlung mit USt.       |              | 47.959,56 |

## Einbehalte

Einbehalte sind noch nicht freigegebene Beträge für bereits erbrachte Leistungen. Einbehalte werden getrennt berechnet und in der Hochrechnung berücksichtigt. <Freigaben\*> mit dem Anmerkungszeichen enthalten zusätzlich die Kosten für eventuelle Einbehalte.

## Zahlungen

Mit einem Doppelklick auf die markierte Freigabe können Sie Zahlungen dokumentieren. Alternativ können Sie die Zahlungen aus externen Buchhaltungssystemen im Bereich <Freigaben> importierten.

# Hochrechnung

## Einfach erklärt

Die Hochrechnung berechnet mit Hilfe einer zweistufigen Abweichungsanalyse die voraussichtlichen Endabrechnungskosten. Dabei werden mit einer Worst-Case-Systematik eventuelle Differenzkosten berechnet. Die Steuerung der Vergabe- und Abrechnungsgewinne erfolgt mit Hilfe der Eigenschaft <abgeschlossen>. Mehrkosten werden kontinuierlich berechnet und sofort angezeigt. Minderkosten erhalten die Farbe Blau, Mehrkosten die Farbe Rot.

## Zweistufige Abweichungsanalyse

#### <Abweichung Budget-Aufträge>

Die erste Abweichungsanalyse stellt die Summe der Originalaufträge, Nachträge und Rückstellungen dem Budget gegenüber.

#### < Abweichung Aufträge-Freigaben>

Die zweite Abweichungsanalyse stellt die Summe der Freigaben und Einbehalte den jeweiligen Aufträgen gegenüber.

| Home              €         Hochrechnurg            Start          Weltere Aktionen + Gele zu Budgets               Budget Nc               Budget Nc                                                                                                    |                            |           |
|----------------------------------------------------------------------------------------------------|----------------------------|-----------|
| Start         Weitere Attioner - Geberzu Budget:         Start         Start         I         +/-         Authräge         i         +/-         Freigab           Bandet         Budget:N         Budget:N         Budget:N         Bit/Line         15.148.98.66         1.24.98.05         1.2765.38.00         1         +/-         Preigab           Bandets         300         Budget:N         4.977.207.00         12.519.58         3893.48.77         135.324.46         38.55           Authräge         300         Gradnetiner         4.970.207.00         12.519.58         3893.48.77         135.324.46         38.55           Authräge         300         Gradnetiner         4.900.000         1         -1.202.46         38.797.54         14.57         65           Hothrechung         9.000.00         1         -1.202.43         72.66.757         15.148.78         65           Mittelabhus         3.00         Abidrungsandarbeten         12.500.00         1         4.812.11         -2.188.73         12.500.757         13.59.44         13.59.44         13.59.44         13.59.44         13.59.44         13.59.44         13.59.44         13.59.44         13.59.44         13.59.44         13.59.44         13.59.44         13.59.44         13.59.44<                                                                      |                            |           |
| Beichte         Budget-Net         Budget-Text         Budgets         i         //.         Aufträge*         i         //.         Freigab           Barbeiten         53.48.396,60         -3.44.380,59         2.265,30,70         122.065,64         12.44.           Budgets         300         Bauwerk-Baukonstruktionen         4.907,070,00         12.265,30,70         322.696,64         12.44.           Aufträge         3010         Erdarbeiten         4.907,070,00         1.253,36,8         383,87,77         135.372,46         383           Aufträge         3030         Bauvorbereitung         9.200,00         1         3.02,43         4.812,11         1         -2.168,73         3           Freigaben         3.030         Bauvorbereitung         9.200,00         1         1.324,31         27.266,57         15.432,68         8           Motdrechrung         3.040         Entwisserungskanalarbeiten         1.128,947,00         1         5.87,852         1         3.039,00         800,072,079,079,079,079,079,079,079,079,079,079                                                                                                    |                            |           |
| Beachetisch         15.148.986,60         -14.489,05,90         12.265.30,200         12.2265,64,0         12.245           Budgets         30.0         Erdarbeiten         4.907.207,00         12.513,85         35.819,847,7         135.234,84         35.85           Aufträge         30.00         Grindning         4.907.207,00         1.202,46         35.75         4.43,57         135.234,84         35.85           Aufträge         30.00         Grindning         4.000,000         1         1.202,46         38.797,54         -43.57         63           Hochrechnung         30.00         Bauvorthereinung         9.200,000         1         -1.323,43         72.667,57         15.543,68         88           30.00         Bauvorthereinung         12.200,00         1         -1.323,43         72.667,57         15.543,68         88           30.00         Bauvorthereinen         1.128,947,00         1         1.95,927,84         130.3         54.016,100,91,113         1.31,113         1.31,113         1.31,113         1.31,113         1.31,113         3.01,113,113         3.01,113,113         3.01,113,113,114         3.01,113,113,114         3.01,113,113,114         3.01,113,113,114         3.01,113,113,114         3.01,113,113,114         3.01,113,114         3.01,113,114,11                                  | gaben* Hochrechnung        | +/-       |
| Non-Name         Barwark - Baukonstruktionen         4.997.207,00         12.513,63         3893.48,77         135.294,46         385           Multikge         3.00         Gradrateinen         225.0000         I         3.893.48,77         135.294,46         385           Aufrikge         3.00         Gradrateinen         225.0000         I         3.893.48,77         135.294,46         385           Aufrikge         3.00         Gradrateinen         40.000,00         I         1.202,46         38.79         387           Freigsben         3.00         Bauvorbereinnen         92.000,00         I         48.12,11         -2.158,72         1           Antrikge         3.00         Abrichtungszheiten         12.200,00         I         39.72,82         1.288,74,82         12.66,757         15.437,68           Mintelabilius         3.00         Abrichtungszheiten         12.500,00         I         39.72,82         12.88,772         I         13.73,75         4           Schnelkorgriff         3.00         Reinnagein         62.645,50         I         39.73,70         22         22.128,31,11         20.242,67         24.861,98         22.128,31,11         20.242,67         24.861,99         22.128,31,11         20.242,67 <td< td=""><td>2.419.371,03 15.126.702,65</td><td>-22.283,9</td></td<>               | 2.419.371,03 15.126.702,65 | -22.283,9 |
| Budgets         3.00         Endanceten         225.000,00         I         86.691,95         321.691,95         44.57         26           Varlafsje         0.00         Grindung         40,000,00         I         1.202,46         38.77,84         C         3         3         3         3         3         3         3         3         3         3         3         3         3         3         3         3         3         3         3         3         3         3         3         3         3         3         3         3         3         3         3         3         3         3         3         3         3         3         3         3         3         3         3         3         3         3         3         3         3         3         3         3         3         3         3         3         3         3         3         3         3         3         3         3         3         3         3         3         3         3         3         3         3         3         3         3         3         3         3         3         3         3         3         3                                                                                                    | 3.851.709,09 5.055.020,82  | 147.813,8 |
| Muffage         3.00         Grindung         4000000         I         1.202,6         387,75,4         587,75,4         587,75,4         587,75,4         587,75,4         587,75,4         587,75,4         587,75,4         587,75,4         587,75,4         587,75,4         587,75,4         587,75,4         587,75,4         587,75,4         587,75,4         587,75,4         587,75,4         587,75,4         587,75,4         587,75,4         587,75,4         587,75,4         587,75,4         587,75,4         587,75,4         587,75,4         587,75,4         587,75,4         587,75,4         587,75,4         587,75,4         587,75,4         587,75,4         587,75,4         587,75,4         587,75,4         587,75,4         587,75,4         587,75,4         587,75,4         587,75,4         587,75,4         587,75,4         587,75,4         587,75,4         587,75,4         587,75,4         587,75,4         587,75,4         587,75,4         587,75,4         587,75,4         587,75,4         587,75,4         587,75,4         587,75,4         587,75,4         587,75,4         587,75,4         587,75,4         587,75,4         587,75,4         587,75,4         587,75,4         587,75,4         587,75,4         587,75,4         587,75,4         587,75,4         587,75,7         587,75,7         587,75,7<    | 269.699,11 321.648,38      | 86.648,3  |
| Friegden<br>Hodrikedhung         30.0         Bauvobereitung<br>Entwisserungkanalzeiten         9.200,00         4.812,11         I         -2.168,73           Hodrikedhung         5.00         Entwisserungkanalzeiten         74.000,01         1.332,43         72.667,57         15.437,68         8           Motteldulus         3.050         Abdichtungswhöten         12.500,00         8.723,52         1         1.332,43         72.667,57         15.437,68         8           3.050         Betonatweiten         1.128,947,00         1         59.872,82         26.6845,10         1.31           3.070         Maueratveiten         2.172,80,01         1.56.516,50         150.93,079,70         122         1.31           Schenlungin         3.00         Porenbetonarbeiten         64.296,000         1         221.283,11         1         20.242,67         24           Rechnungen         3.100         Schlüsserarbeiten         3.071,180,00         95.656,16         1.01.04,00         7           Prognose         3.100         Schlüsserarbeiten auch         281.000,00         2.08.787,22         2.0         20           Abweidung Budget-Aufträge         Abweidung Aufträge Freigben         4.00.00         2.00.00         2.00.00,00         2.00.00,00         2.00.00,00 <td>37.033,84 38.797,54</td> <td>-1.202,4</td> | 37.033,84 38.797,54        | -1.202,4  |
| Hodnechnung<br>Hodnechnung         3.00         Enrwisserungskanalarbeiten         74.000,00         1         -1.332,43         8           Mittelsbifus         3.05         Abdichtugsserungskanalarbeiten         120,000         8.72,957         15.437,68         8           Mittelsbifus         3.060         Betonarbeiten         1212,947,00         1         139,927,82         1.288,774,82         26.845,10         1.31           Schnelturgrift         3.000         Maurabeiten         247.182,00         1         56.845,50         30.79,77         27         30.71,719         44           Abdichtugssentheiten         64.290,00         2.568,82         38.600,72         1         7.13,95         44           Rechnungen         3.000         Stahlbau         388.000,00         2.21,28,31,1         2.02,924,67         24           Prognose         3.100         Stahlbau         388.000,00         2.208,787,22         1.01,09         7           Abweidnung Budget-Aufträge         Abweidnung Aufträge Freighen         2.21,000,00         2.208,787,22         2.00         2.02           Abweidnung Budget-Aufträge         Abweidnung Aufträge Freighen         2.21,000,00         2.208,787,22         1.01         3.01,00         3.01,00         3.01,00         3.0                                               | 2.643,38 7.031,27          | -2.168,7  |
| 3.00         Abdichtungsarbeiten         125.00,00         8.729,52           Mitteläbfluss         3.060         Betonarbeiten         1.128,974,00         1.598,274,82         1.288,774,82         26,845,10         1.31           Schneltzugriff         3.070         Mauerarbeiten         247,182,00         1         59,827,82         1.288,774,82         26,845,10         1.31           Verträge         3.070         Mauerarbeiten         64,725,000         1         25,088,28         2121,833,11         1         20,024,67         74           Rechnungen         3.100         Schlolsserarbeiten         107,180,00         96,565,16         -10,140,90         7           Prognose         3.110         Stallklecharbeiten Dach         221,000,00         2.08,78,72         -         20           Abweichung Budget-Aufträge         Abweichung Aufträge-Freigaben         -         -         -         -         -         -         -         -         -         -         -         -         -         -         -         -         -         -         -         -         -         -         -         -         -         -         -         -         -         -         -         -         -                                                                                                    | 88.105,25 88.105,25        | 14.105,2  |
| Ministribution         3.000         Betroanbeiten         1.128.947/00         1         59.872.8         1.288.74.822         26.5485,10         1.31.33           Schnellzugriff         3.000         Mauserabeiten         247.182.00         1         3.65.618.50         190.305,50         30.997.00         222           Versäge         3.000         Stanibulau         388.000,00         2-22.588,28         38.607,72         1         1.731,95         4           Rechnungen         3.000         Stanibulau         388.000,00         2-22.283,11         1         20.924,67         24           Prognose         3.10         Staniblecharbeiten Dach         281.000,00         2.08.787,22         40.10.99         72           Abweidung Budget-Aufträge         Abweidung Aufträge-Freigaben         2.00.00         2.08.787,22         2.00.00         2.08.787,22         2.00.00         2.00.78.787,22         2.00.00         2.00.78.787,22         2.00.00         2.00.78.787,22         2.00.00         2.00.78.787,22         2.00.00         2.00.78.787,22         2.00.00         2.00.78.787,22         2.00.00         2.00.78.787,22         2.00.00         2.00.78.787,22         2.00.00         2.00.78.787,22         2.00.00         2.00.78.787,22         2.00.00.00         2.00.78.787,22         2                 | 7.013,90 12.500,00         |           |
| Schnelkzugriff         3,00         Mauerabeten         247,182,00         I         -56,816,50         190,365,50         30,0793,70         22           Verträge         3,080         Porembetonarbeiten         64,296,00         -25,688,28         36,607,72         I         1,731,95         4           Rechnungen         3,000         Stahlbau         38,600,70         22,228,311         20,242,67         24           Prognose         3,110         Stahlbauenarbeiten Dach         281,000,00         95,555,16         10,140,90         7           Abweichung Budget-Aufträge         Abweichung Aufträge-Freigaben                                                                                                    | 1.311.829,42 1.315.619,92  | 186.672,9 |
| Bit Markage         Bit Markage         Developmentorarbeiten         64/296/00         -25.088.28         386.07/72         1         1.731,95         4           Bechnungen         3.000         Schlibasu         388.000,00         2212.83,11         1         20.246/7         24           Bechnungen         3.100         Schlibasurarbeiten         3107/180,00         96.565,16         -10.146/30         7           Prognose         3.110         Stablibecharbeiten Dach         281.000,00         288.787,22         -0         20           Abweichung Budget-Aufträge         Abweichung Aufträge-Freigaben         -         -         -         -         -         -         -         -         -         -         -         -         -         -         -         -         -         -         -         -         -         -         -         -         -         -         -         -         -         -         -         -         -         -         -         -         -         -         -         -         -         -         -         -         -         -         -         -         -         -         -         -         -         -         -                                                                                                    | 221.159,20 221.159,20      | -26.022,8 |
| 3.00         Statiliau         388.000,00         221.283,11         1         20.242,67         24           Behnangen         100         Schlosserateien         107.180,00         99.555,16         110.140,99         7         20           Prognose         3110         Schlolsserateien         281.000,00         208.787,22         20         20           Abweidrung Budget-Aufträge         Abweidrung Aufträge Freigaben                                                                                                    | 40.339,67 40.339,67        | -23.956,3 |
| Medmungen         3.100         Schloserarbeiten         107.180,00         96.565,16         -10.140,90         7           Alogense         3.110         Stabliblecharbeiten Dach         281.000,00         208.787,22         20         20           Abweichung Budget-Aufträge         Abweichung Aufträge Freigaben                                                                                                    | 241.525,78 408.242,67      | 20.242,6  |
| 3.10     Stabilise/charbeiten Dach     281,000,00     208,787,22     20       Abweichung Budget-Aufträge     Abweichung Aufträge Freigaben            Stadart abschlieften         Weitere Aktionen - Gehe zu Aufträge                                                                                                    | 75.156,76 97.039,10        | -10.140,9 |
| Abweichung Budget-Aufträge     Abweichung Aufträge-Freigaben     Sudaet abschliefen Weitere Aktionen - Gehe zu Aufträge                                                                                                    | 206.453,93 281.000,00      |           |
| Abweichung Budget-Aufträge Abweichung Aufträge-Freigaben  Studert abschliefen Weitere Aktionen - Gehe zu Aufträge                                                                                                    |                            |           |
| Duddet abschileben weitere Aktionen V oene zu Auftrade                                                                                                    |                            |           |
|                                                                                                    |                            |           |
| Budget-Nr. Budget-lext Budgets i +/- Aufträge* Freitext                                                                                                    |                            |           |

### Abgeschlossene Beauftragung Navigieren Sie in den Bereich Hochrechnung. Markieren Sie das gewünschte Budget und wäh-

len Sie das Register <Abweichung Budget-Aufträge>. Um Vergabegewinne zu aktivieren, wählen Sie das Register <Abweichung Budget-Aufträge>. Um Vergabegewinne zu aktivieren, wählen Sie die Eigenschaft <abgeschlossen [!]> mit Hilfe der Funktion <Budget abschließen> im Kontextmenü (rechte Maustaste). Aktivieren Sie Vergabegewinne erst, wenn alle Aufträge abgerechnet sind und keine weiteren Aufträge zu erwarten sind oder bilden Sie Rückstellungen als Sicherheitspuffer.

| Abweichung Budget-Aufträge |                            |    |                                   |  |
|----------------------------|----------------------------|----|-----------------------------------|--|
| Freitext<br>Datum          | Abgeschlossene Beauftragur | ng | · · · · · · · · · · · · · · · · · |  |
| Abgeschlossen [!]          |                            |    |                                   |  |
|                            | [                          | OK | Abbrechen                         |  |

## Abgeschlossene Abrechnung

Navigieren Sie in den Bereich Hochrechnung. Markieren Sie das gewünschte Budget und wählen Sie das Register <Abweichung Aufträge-Freigaben>. Um Abrechnungsgewinne zu aktivieren, wählen Sie die Eigenschaft <abgeschlossen [!]> mit Hilfe der Funktion <Auftrag abschließen> im Kontextmenü (rechte Maustaste). Das Abschließen eines Auftrages ist vergleichbar mit dem Status »endfakturiert« in der Finanzbuchhaltung. Aktivieren Sie Abrechnungsgewinne erst nach Fristablauf möglicher Einwände oder Vorbehalte gegenüber Schlusszahlungen.

| Abwaichung Auftrag-Fraigaban |                           |   |  |  |
|------------------------------|---------------------------|---|--|--|
| Abwelchung Auftrag II        |                           | • |  |  |
| Freitext                     | Abgeschlossene Abrechnung |   |  |  |
| Datum                        |                           |   |  |  |
| Abgeschlossen [!]            | 0                         |   |  |  |
|                              | OK                        |   |  |  |
|                              | OK Abbrechen              |   |  |  |

## Beispiele Hochrechnung

Beispiele der Hochrechnung finden Sie unter <Hilfe>/<Fallbeispiele öffnen>.

# Prognose

## Unbekanntes versus Rückstellungen

Unbekanntes wird Budgets zugeordnet. Beispiele: prognostizierte Risiken oder Kosten für Unvorhersehbares mit direkter Budgetzuordnung.

Rückstellungen werden Aufträgen zugeordnet. Beispiele: ungeprüfte Nachtragsforderungen oder voraussichtliche Kosten für Bauzeitverlängerungen mit direkter Auftragszuordnung.

## Unbekanntes versus Szenario

Ein Szenario ist eine Risikoeinschätzung der Budgets in der Planungsphase. Ein Szenario zeigt die Planungsunbestimmtheit und den Grad der Unvorhersehbarkeit. Ein Szenario wird als interne Kostenobergrenze oder interner Puffer verwendet.

Den Bereich <Szenario> öffnen Sie über <Weitere Aktionen> im Bereich <Budgets>.

## Unbekanntes versus Zielvergaben

Zielvergaben entsprechen dem Begriff »Kostenvoranschlag« der DIN 276 oder dem Begriff »bepreistes Leistungsverzeichnis« der HOAI. Zielvergaben werden den Budgets gegenübergestellt. Die Differenz zwischen Zielvergaben und Budgets bildet einen Puffer für Unsicherheiten in Leistungsverzeichnissen – wie z. B. Ungenauigkeiten bei Mengenermittlungen oder Unvollständigkeiten bei Leistungsbeschreibungen. Zielvergaben bleiben in der Hochrechnung und der Prognose unberücksichtigt.

### Zuordnung der Begriffe aus der DIN 276 und HOAI

| Zielbudget   | Kostenvorgabe, Kostenrahmen, Kostenschätzung         |
|--------------|------------------------------------------------------|
| Budget       | Kostenberechnung                                     |
| Basisplan    | zurückliegende oder vergleichende Kostenermittlungen |
| Szenario     | risikobedingte Kosten, Obergrenze, Zielgröße         |
| Zielvergaben | Kostenvoranschlag, bepreiste Leistungsverzeichnisse  |
| Aufträge     | Kostenanschlag                                       |
| Freigaben    | Kostenfeststellung                                   |
| Hochrechnung | aktueller Kostenstand                                |
| Prognose     | prognostizierte Kosten, besondere Kosten             |

## Einfach erklärt

Die Prognose berücksichtigt unbekannte Kostenanteile. Die Berechnung erfolgt aus der Addition der Hochrechnung und den Kostenpositionen <Unbekanntes>. Das Unbekannte sind Kosteneinschätzungen der Projektsteuerung, die zusätzlich zu den Beträgen der Hochrechnung erwartet werden. Darüber hinaus können Zielvergaben für »bepreiste Leistungsverzeichnisse« oder »Kostenvoranschläge« im Bereich <Prognose> dokumentiert werden.

### Prognose

Berechnung: <Prognose> = <Hochrechnung> + <Unbekanntes>. Beispiele: subjektive Kosteneinschätzungen der Projektsteuerung. Diese Trennung stellt sicher, dass objektive Kosteninformationen der Budgets, Vergaben und Abrechnungen nachvollziehbar erhalten bleiben. Die Prognose kann individuell oder automatisiert angepasst werden.

| 3 D:\K3KostenControlling | \K3Musterprojekt.# | ЗК                              |               |                |       |               |    |               |               |             |    |               |                   |
|--------------------------|--------------------|---------------------------------|---------------|----------------|-------|---------------|----|---------------|---------------|-------------|----|---------------|-------------------|
| Datei Einstellungen To   | ols Hilfe          |                                 |               |                |       |               |    |               |               |             |    |               |                   |
| Home                     | ← Pr               | ognose                          |               |                |       |               |    |               |               |             |    | 01 Neubau     | Forschungszentrun |
| Start                    | + Aktualisiere     | n Weitere Aktionen - Gehe zu Au | fträge        |                |       |               |    |               |               |             |    |               |                   |
| Berichte                 | Budget-Nr.         | Budget-Text                     | Budgets       | i Zielvergab   | n i   | Aufträge*     | i. | Freigaben*    | Hochrechnung  | Unbekanntes | i. | Prognose      | +/-               |
| Production               |                    |                                 | 15.148.986,60 | 12.648.9       | 92,94 | 12.765.308,20 |    | 12.419.371,03 | 15.126.702,65 | 611.262,02  |    | 15.737.964,67 | 588.978,07        |
| bearbeiten               | 7.010              | Projektsteuerung                | 191.000,00    | 171.9          | 00,00 | 206.654,76    |    | 191.316,00    | 206.654,76    | 9.550,00    |    | 216.204,76    | 25.204,76         |
| Budgets                  | 7.020              | Objektplanung (HOAI)            | 620.000,00    | 558.0          | 00,00 | 548.933,16    |    | 500.459,18    | 606.980,15    | 31.000,00   |    | 637.980,15    | 17.980,15         |
| Aufträge                 | 7.030              | Landschaftsarchitektur          | 77.000,00     | 69.3           | 00,00 | 78.995,80     |    | 65.441,58     | 78.995,80     | 3.850,00    |    | 82.845,80     | 5.845,80          |
| Freigaben                | 7.040              | Tragwerksplanung                | 98.000,00     | 88.3           | 00,00 | 197.554,49    | 1  | 185.484,20    | 185.484,20    | 4.900,00    |    | 190.384,20    | 92.384,20         |
| Hochrochoung             | 7.050              | Planung HLS                     | 307.000,00    | 276.3          | 00,00 | 369.335,12    |    | 316.632,67    | 369.335,12    | 15.350,00   |    | 384.685,12    | 77.685,12         |
| riocirectinang           | 7.060              | Planung Elektrotechnik          | 129.000,00    | 116.1          | 00,00 | 136.638,16    | 1  | 136.638,34    | 136.638,34    | 6.450,00    |    | 143.088,34    | 14.088,34         |
| Mittelabfluss            | 7.070              | Schallschutz/Raumakustik        | 10.000,00     | 9.0            | 00,00 | 12.799,68     |    | 11.327,16     | 12.799,68     | 500,00      |    | 13.299,68     | 3.299,68          |
| Schnellzugriff           | 7.080              | Vermessung                      | 10.000,00     | 9.0            | 00,00 | 30.225,84     | 1  | 25.630,55     | 25.630,55     | 500,00      |    | 26.130,55     | 16.130,55         |
| Vesteller                | 2,000              | Considers Dedes                 | 2 000 00      |                | 00.00 | 17 005 11     |    | 30.004.05     | 20.004.05     | 200.00      |    | 30.4.00       | 10 504 05         |
| veruage                  |                    |                                 |               |                |       |               |    |               |               |             |    |               |                   |
| Rechnungen               | Budgets            | Zielvergaben Aufträge Freigaben | Unbekanntes   |                |       |               |    |               |               |             |    |               |                   |
| Prognose                 |                    |                                 |               |                |       |               |    |               |               |             |    |               |                   |
|                          | + Neue Positi      | on Weitere Aktionen ~           |               |                |       |               |    |               |               |             |    |               |                   |
|                          | Nr.                | Kurztext                        | Faktor [%] B  | lasis (Betrag) | Betra | g i           |    | Freitext      |               |             |    |               |                   |
|                          |                    |                                 |               |                |       | .450,00       |    |               |               |             |    |               |                   |
|                          | 01                 | Unbekanntes                     | 5,00          | 129.000,00     | (     | i.450,00      |    |               |               |             |    |               |                   |

## Estimate at Completion (EAC)

Die Prognose (z. B. nach DIN 276) ist vergleichbar mit dem Begriff »Estimate at Completion (EAC)«. Estimate at Completion (EAC) bedeutet auf Deutsch geschätzte Gesamtkosten bei Fertigstellung. Es handelt sich um eine Prognose darüber, wie hoch die Gesamtkosten eines Projekts voraussichtlich sein werden, wenn es abgeschlossen ist.

# Mittelabfluss

## Einfach erklärt

Für einen Mittelabfluss stehen zwei Varianten zur Verfügung.

Variante 1: Mittelabflussrahmen mit Hilfe einer Glockenkurve. Kosten-Quelle sind die Kostenpositionen aus dem Register <Zielbudgets> im Bereich <Start>.

Variante 2: Mittelabflussplan mit Hilfe der Budgets und zugeordneten Terminvorgängen. Terminvorgänge können manuell eingetragen oder importiert werden.

# 0,8 0,6 0,2 -3 -2 -1 0 1 2 3

## Variante 1: Mittelabflussrahmen

Der Mittelabflussrahmen ist eine schnelle und einfache Möglichkeit einen Mittelabfluss zu berechnen. Als Kostenquelle dienen die Kostenpositionen des <Zielbudgets>. Die jeweiligen Anfangs– und Endtermine der Kostenpositionen bilden die Terminquelle. Die jeweilige Verteilung erfolgt mit Hilfe einer Glockenkurve.

### Berechnung der verbleibenden Mittelabflüsse (beide Varianten)

Die verbleibenden Mittelabflüsse berechnen sich aus der Differenz der bisherigen Mittelabflüsse (Freigaben) und der Kostenbasis (Quelle). Zusätzlich werden die Feldinhalte <Datum Freigabe> der <br/>bisherigen Mittelabflüsse> und der <Stichtag> berücksichtigt.

## Variante 2: Mittelabflussplan

Als Kostenquelle stehen die jeweiligen Kosten der Budgets, Hochrechnungen oder Prognosen zur Verfügung. Die Informationen im Register <Terminvorgänge> bilden die Terminquelle. Die Verteilung kann automatisiert oder individuell erstellt und angepasst werden.

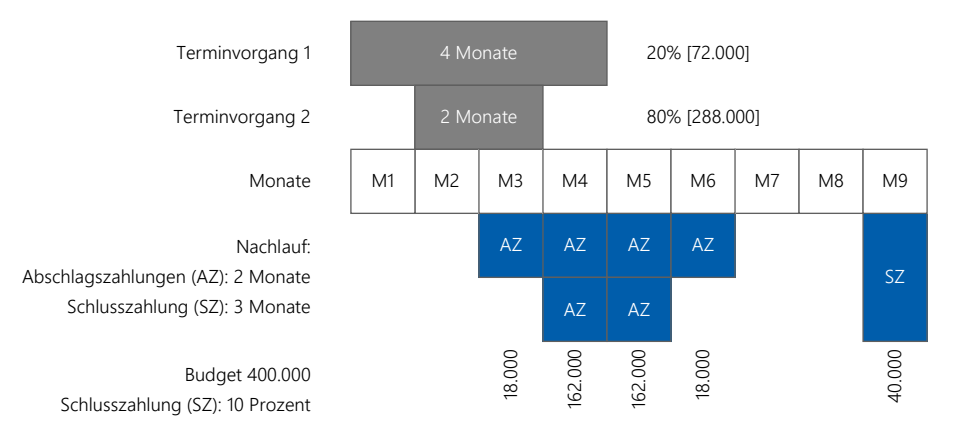

## Terminvorgänge importieren

Um Terminvorgänge zu importieren wählen Sie <Import Terminvorgänge aus MS-Project> oder <Import Terminvorgänge aus Microsoft-Excel> im Untermenü <Weitere Aktionen> der oberen Funktions-Menüleiste. Wählen Sie anschließend die Funktion <Generieren>.

## Dynamische Zahlungspläne

Zahlungspläne können statisch oder dynamisch erstellt werden. Für die Eingabe von statischen Zahlungsplänen bleibt der Bereich <Terminvorgänge> leer. Für die Eingabe von dynamischen Zahlungsplänen tragen Sie vereinbarte Zahlungsereignisse (Voraus-, Abschlags- oder Schlusszahlungen) als Terminvorgänge mit der Dauer von einem Tag ein.

## Mittelzufluss

Der Bereich <Mittelzufluss> dokumentiert die Mittelzuflüsse. Beispiele für Mittelzuflüsse: Eigenmittel, Fremdmittel, Fördermittel oder Verkaufserlöse.

## Budgets prozentual aufteilen

Navigieren Sie in den Bereich <Budgets> und klicken Sie anschließend auf die Funktion <Weitere Aktionen>/<Gehe zu Aufteilungen>. Die Anteile in Prozent können frei wählbaren Kategorien (z. B. Kostenstellen oder Kostenträgern) zugeordnet werden.

| K3 D:\K3KostenControll                      | ing\K3Musterprojekt. | КЗК                          |             |              |               |  |  |
|---------------------------------------------|----------------------|------------------------------|-------------|--------------|---------------|--|--|
| Datei Einstellungen                         | Tools Hilfe          |                              |             |              |               |  |  |
| Home Aufteilungen                           |                      |                              |             |              |               |  |  |
| Start                                       | Weitere Aktio        | onen v Gehe zu Budgets       |             |              |               |  |  |
| Berichte                                    | Budget-Nr.           | Budget-Text                  | Budget-Text |              | Budgets       |  |  |
| Rearboiten                                  |                      |                              |             |              | 15.148.986,60 |  |  |
| Dearbeiteit                                 | 3.320                | Schließanlage                |             |              | 15.000,00     |  |  |
| Budgets                                     | 400                  | Bauwerk - Technische Anlagen |             | 5.705.719,60 |               |  |  |
| Aufträge                                    | 4.010                | Heizungstechnik              |             |              | 362.530,00    |  |  |
| Freigaben                                   | 4.020                | Reinraumtechnik              |             |              | 1.316.000,00  |  |  |
| Hochrechnung                                | 4.030                | Rückkühleinrichtung          |             |              | 82.000,00     |  |  |
| Martin Balance                              | 4                    |                              |             |              |               |  |  |
| Wittelabiluss                               |                      |                              |             |              |               |  |  |
| Schnellzugriff                              | Aufteilunger         | 1                            |             |              |               |  |  |
| Verträge + Neue Position Weitere Aktionen - |                      |                              |             |              |               |  |  |
| Rechnungen                                  | Nr.                  | Kurztext                     | Katego      | orie         | Anteil [%]    |  |  |
| Prognose                                    |                      |                              |             |              | 100,00        |  |  |
|                                             | 01                   | Kostenanteil Labor           | 1.L         |              | 25,00         |  |  |
|                                             | 02                   | Kostenanteil Verwaltung      | 2.V         |              | 75,00         |  |  |
|                                             |                      |                              |             |              |               |  |  |

## Beispiele für Kategorien

#### Kostenstellen

- objektorientierte Bauabschnitte
- nutzungsorientierte Gruppen (z. B. Verwaltung, Produktion)
- Kategorien von Förderrichtlinien (z. B. förderfähig, nicht förderfähig)
- temporale Kategorien (z. B. konsumtiv, investiv)
- fiskalische Kategorien (z. B. Mobilien, Immobilien)
- ressourcenorientierte Kategorien (z. B. Haushaltsjahre)
- anrechenbare bzw. nicht anrechenbare Kostenanteile (z. B. HOAI)

#### Kostenträger

- Kostenträgervorgaben aus der Finanzbuchhaltung
- Eigentümer als Kostenträger bei Erschließungsmaßnahmen
- Eigentumsanteile als Kostenträger bei Gemeinschaftseigentum (z. B. Teilungserklärungen)

## Einfach erklärt

Kostenaufteilungen können entweder durch reale oder prozentuale Aufteilungen erfolgen. Beispiele für prozentuale Aufteilungen: Verkehrsflächen oder zentrale technische Ausrüstungen, wie z. B. Aufzugs– oder Heizungstechnik. Für die Zuordnung können eigene Kategorien, wie z. B. Kostenträger oder Kostenstellen, erstellt werden. Kostenaufteilungen erfolgen entweder auf der Ebene der Projekte oder auf der Ebene der Budgets.

## Projekte prozentual aufteilen

Navigieren Sie in den Bereich <Start> und wählen Sie das Register <Aufteilungen>. Kostenanteile in Prozent können innerhalb des Projektes oder auf unterschiedliche Projekte innerhalb der Projektdatei zugeordnet und anschließend ausgewertet werden.

K3 D:\K3KostenControlling\K3Beispielprojekt01.K3K Datei Einstellungen Tools Hilfe Start Home Start + Neues Projekt Weitere Aktionen - Gehe zu Budgets Rerichte Projekt-Nr. Projekt-Text Bearbeite Freitex Bauahschnitte mit realen Kostenaufteilunge Bearbeite Schulgebäude (Bauabschnitt A) Budgets Sporthalle (Bauabschnitt B) Aufträge G Gesamtkosten mit prozentualen Koste Freigaber G1 Außenanlagen (Gesamt G1) G2 Baunebenkosten (Gesamt G2) Hochrechnung Mittelabfluss Schnellzugrif Zielbudgets Proiektinformationen Aufteilunge Verträge Weitere Aktionen + Neue Position Rechnungen Kurztext Anteil [%] Projekt-Nr Projekt-Text Prognose 01 Anteil Baunebenkosten (2.10... 75,00 A Schulgebäude (Bauabschnitt A) Anteil Baunebenkosten (700/. 25,00 B Sporthalle (Bauabschnitt B)

## Frei wählbare Aufteilungsschlüssel

Berücksichtigen Sie prozentuale Aufteilungen im Gegensatz zu realen Aufteilungen auch nachträglich. Beispiele: Aufteilung von Außenanlagen, Baunebenkosten oder Vorsteueranteilen. Berechnen und dokumentieren Sie prozentuale Aufteilungen über einen Flächenschlüssel oder frei wählbare Aufteilungsmaßstäbe.

## Berichte

## Überblick

Mit Hilfe von einheitlich formatierten Berichten erstellen Sie aus Daten wertvolle Informationen. Filtern, gruppieren oder stellen Sie die Kosteninformationen grafisch dar. Passen Sie die Spaltenüberschriften der Berichte berichtsübergreifend an. Bevorzugte oder oft verwendete Berichte speichern Sie als Favoriten mit eigenen Einstellungen. Wählen Sie zusätzlich Ihren eigenen Standard-Speicherort für Ihre PDF-Berichte.

## Seitenlayout und Firmenlogo

Klicken Sie auf die Schaltfläche <Einstellungen>, um die Schriftart, Schriftgröße, Design oder das Firmenlogo anzupassen. Diese Einstellungen sind berichtsübergreifend. Für den Feldinhalt <Fußzeile Datum> können zusätzliche Platzhalter – wie z. B. »&[Bearbeiter]« – verwendet werden.

## Bezeichnungen anpassen

Klicken Sie auf die Schaltfläche <Einstellungen>, um die Spalten– und Zeilenüberschriften anzupassen. Diese Einstellungen sind berichtsübergreifend. Dadurch erhalten alle Berichte die von Ihnen gewählten, einheitlichen Überschriften.

| Standard            | benutzerdefiniert  |    |  |
|---------------------|--------------------|----|--|
| Zielbudgets         | Eigene Bezeichnu   | ng |  |
| Originalbudgets     | Originalbudgets    |    |  |
| Änderungen          | Änderungen         |    |  |
| Budgets             | Budgets            |    |  |
| Reserven            | Reserven           |    |  |
| Originalaufträge    | Originalaufträge   |    |  |
| Aufrechnungen       | Forderungen        |    |  |
| Nachträge           | Nachträge          |    |  |
| Aufträge            | Aufträge           |    |  |
| Differenz           | Differenz          |    |  |
| Rückstellungen      | Rückstellungen     |    |  |
| Aufträge*           | Aufträge*          |    |  |
| Differenz*          | Differenz*         |    |  |
| Freigaben           | Freigaben          |    |  |
| Zahlungen           | Zahlungen          |    |  |
| aktuelle Freigabe   | aktuelle Freigabe  |    |  |
| hisherige Freigahen | hisherige Freigahe | en |  |

#### Weitere Einstellungen und Anpassungen

Eigenes Firmenlogo rechts oder links ausrichten Fußzeile mit eigenem Firmenname

Platzhalter verwenden

Unterschiedliche wählbare Berichtdesigns

Einheitliche Schriftart und Schriftgröße frei wählbar Berichtsüberschriften frei wählbar

Darstellung mit oder ohne Umsatzsteuer

Währung frei wählbar

Mehrzeilige Legenden für jeden Bericht getrennt Anpassbare Startwerte der Seitennummerierung Filtereinstellungen für jeden Bericht getrennt Anpassbare Mehrfachgruppierungen plus weitere Einstellungsmöglichkeiten

## Formatierte PDF-Berichte öffnen

Klicken Sie im linken Navigationsbaum auf die Funktion <Berichte>. Wählen Sie anschließend in der linken Auswahlliste die gewünschte Berichtsgruppe aus. Öffnen Sie den gewünschten PDF-Bericht mit einem Doppelklick oder wählen Sie im Dreipunktmenü die Funktion <Bericht erstellen>.

| Berichte                   |                       |                 | ×                             |
|----------------------------|-----------------------|-----------------|-------------------------------|
| Allgemeine Einstellunge    | n v                   |                 |                               |
| Schnellzugriff             | PDF XLSX              |                 |                               |
| Favoriten                  | Hochrechnung          | Balken-Diagramm | Ouerformat                    |
|                            | Hochrechnung          | Säulen-Diagramm | Bericht erstellen             |
| Einzelprojekt              | Hochrechnung          | Tabelle         | Einstellungen                 |
| Übersichten                | Hochrechnung          | Tabelle         | r1                            |
| Budgets                    | Abweichungen          | Tabelle         | Hiter                         |
| Vergabe                    | Auftragnehmer         | Tabelle         | Legende                       |
| Nachträge                  | Kostendeckungsanalyse | Tabelle         | Seitenzahlenformat            |
| Abrechnung                 | Obligo                | Tabelle         |                               |
| Mittelabfluss              | Kennwerte             | Tabelle         | Zu Favoriten hinzufugen       |
| Prognose                   |                       |                 | Info                          |
| Sonstige                   |                       |                 |                               |
| Multiprojekt               |                       |                 |                               |
| Übersichten                |                       |                 |                               |
| Vergabe                    |                       |                 |                               |
| Mittelabfluss              |                       |                 |                               |
| Prognose                   |                       |                 |                               |
| Sonstige                   |                       |                 |                               |
|                            |                       |                 |                               |
| Design: Classic (Standard) | )                     | Be              | ezeichnung Bericht: Übersicht |
|                            |                       |                 |                               |
|                            |                       |                 |                               |

## Eigene Favoritenliste erstellen

Wählen Sie dazu im Kontextmenü (rechte Maustaste) die Funktion <Zu Favoriten hinzufügen>. Dabei kann ein Bericht auch in mehreren Varianten abgespeichert werden.

## Einstellungen pro Bericht

Für jeden Bericht stehen eigene Einstellungen im Kontextmenü (rechte Maustaste) zur Verfügung. Beispiele: Mehrzeilige Legende, Filtermöglichkeiten, Formatierung der Seitenzahlen, Gruppierungen oder die Berücksichtigung der Umsatzsteuer.

## Exportieren nach MS-Excel

Wählen Sie in allen Navigationsbereichen die Funktion <Weitere Aktionen>/<Export nach Microsoft Excel> oder navigieren Sie in den Bereich <Berichte> und wählen Sie als Berichtsformat <XLSX>, um die Daten mit einem Klick nach Microsoft Excel zu exportieren.

## Auftragnehmerlisten importieren

Importieren Sie die Auftragnehmerliste für Ihre neue Projektdatei aus einer zurückliegenden Projektdatei. Klicken Sie dazu in der Programm-Menüleiste auf <Einstellungen>/<Kataloge>. Markieren Sie den Katalog <Auftragnehmer> und klicken Sie anschließend auf <Import>.

## Zahlungen importieren

Automatisieren Sie die Gegenüberstellung von Zahlungen der Finanzbuchhaltung und Ihren eigenen Rechnungsfreigaben. Navigieren Sie dazu in den Bereich <Freigaben> und wählen Sie die Funktion </Weitere Aktionen>/<Import Zahlungen aus Microsoft-Excel>.

| K3 D:\K3KostenControlling | J\K3Musterprojekt.K3K                |                                      |  |  |  |  |
|---------------------------|--------------------------------------|--------------------------------------|--|--|--|--|
| Datei Einstellungen T     | ools Hilfe                           |                                      |  |  |  |  |
| Home                      | ← Freigaben                          |                                      |  |  |  |  |
| Start                     | Weitere Aktionen 🗸                   | Gehe zu Freiga                       |  |  |  |  |
| Berichte                  | Ansichtseinstellungen                | Ansichtseinstellungen                |  |  |  |  |
| Bearbeiten                | Export pack Microsoft                | Export pack Microsoft Even           |  |  |  |  |
| Budgets                   |                                      | LXCei                                |  |  |  |  |
| Aufträge                  | Import Freigaben aus Microsoft-Excel |                                      |  |  |  |  |
| Freigaben                 | Import Zahlungen aus                 | Import Zahlungen aus Microsoft-Excel |  |  |  |  |
|                           |                                      |                                      |  |  |  |  |

| K3 D:\K3KostenControl | ling\K3Musterprojekt.H | ЗК      |                                           |       |
|-----------------------|------------------------|---------|-------------------------------------------|-------|
| Datei Einstellungen   | Tools Hilfe            |         |                                           |       |
| Home                  | ← Fr                   |         |                                           |       |
| Start                 | + Neue Abreo           | hnung   | Weitere Aktionen 🗸                        | Öf    |
| Berichte              | Rechnungs-Nr.          |         | Öffne XRechnung                           |       |
| Bearbeiten            |                        | 1       |                                           |       |
| Budgets               | 0297                   | Schluse | Neue Freigabe                             |       |
| Aufträge              | 0177                   | 04. AR  | Abrechnung bearbeiten<br>Freigabe löschen |       |
| Freigaben             | 0122                   | 02. AR  |                                           |       |
| Hochrechnung          | 0109                   | 01. AR  |                                           |       |
| Mittelabfluss         |                        |         | Export nach Microsoft-                    | Excel |
| Schnellzugriff        |                        |         | Gehe zu Rechnung                          |       |

## XRechnungen importieren

Importieren Sie Informationen aus XRechnungen ohne dass Sie diese manuell eingeben müssen. Navigieren Sie dazu in den Bereich <Rechnungen> oder <Freigaben> und wählen Sie die Funktion <Weitere Aktionen>/<Öffne XRechnung>.

## Einfach erklärt

Beim Export werden Daten aus K3KostenControlling in das Format Microsoft-Excel übertragen. Beim Import erfolgt der umgekehrte Weg. Der Export steht in allen Bereichen unter <Weitere Aktionen> zur Verfügung. Beispiele Importdaten: Kostenermittlungen, Zahlungen der Finanzbuchhaltung, Auftragnehmerlisten, Terminvorgänge aus Microsoft-Project, Projekte aus zurückliegenden Projektdateien.

## Projekte importieren

Importieren Sie ein vollständiges Projekt oder nur das Budget eines bereits bestehenden Projektes. Navigieren Sie dazu in den Bereich <Start> und wählen Sie die Funktion <Weitere Aktionen>/<Import Projekt>.

## Kostenermittlungen importieren

Übernehmen Sie Kostenermittlungen des Planers oder aktualisieren Sie umfangreiche Budgetänderungen. Navigieren Sie dazu in den Bereich <Budgets> und wählen Sie die Funktion <Weitere Aktionen>/<Import aus Microsoft-Excel>.

| N D. (KSKOStericontrolling (KSWusterprojekt.KSK |               |       |                |     |       |                         |       |  |
|-------------------------------------------------|---------------|-------|----------------|-----|-------|-------------------------|-------|--|
| Datei                                           | Einstellungen | Tools | Hilfe          |     |       |                         |       |  |
| Hom                                             | e             |       | ÷              | Buc | lgets |                         |       |  |
| Start                                           |               |       | + Neues Budget |     | et    | Weitere Aktionen 🗸      | Gehe  |  |
| Berichte                                        |               |       | Budget-Nr.     |     |       | Bearbeiten              |       |  |
| Bear                                            | Bearbeiten    |       | 00             |     | Gru   | Löschen                 |       |  |
| Budg                                            | Budgets       |       | 1.010          |     | Gru   |                         |       |  |
| Auftr                                           | äge           | 1     | .020           |     | Gru   | Teilbetrag umbuchen     |       |  |
| Freig                                           | aben          | 1     | .030           |     | Gru   | Ansichtseinstellungen   |       |  |
| Hoch                                            | Hochrochnung  |       | 200            |     | Vo    | , instantisen stantigen |       |  |
|                                                 | a             | 2     | .010           |     | Öff   | Export nach Microsoft-  | Excel |  |
| Mitte                                           | Mittelabfluss |       | 00             |     | Bai   |                         |       |  |
| Schn                                            | ellzugriff    | 3     | .010           |     | Erc   | Import aus Microsoft-I  | Excel |  |

# Beispielprojekte plus ...

## Hilfe, Fallbeispiele, Musterprojekte

Klicken Sie in der Programm-Menüleiste auf <Hilfe>/<Inhalt>, um die Hilfe zu öffnen. Klicken Sie in der Programm-Menüleiste auf <Hilfe>/<Musterprojekt öffnen>, <Fallbeispiele öffnen> oder <Beispielprojekte öffnen> und wählen Sie eines der Beispielprojekte aus. Die umfangreichen Fallbeispiele sind ein Lexikon mit Zahlenbeispielen für das KostenControlling in der Bau– und Immobilienwirtschaft. Unsere Publikationen finden Sie auf unserer Website.

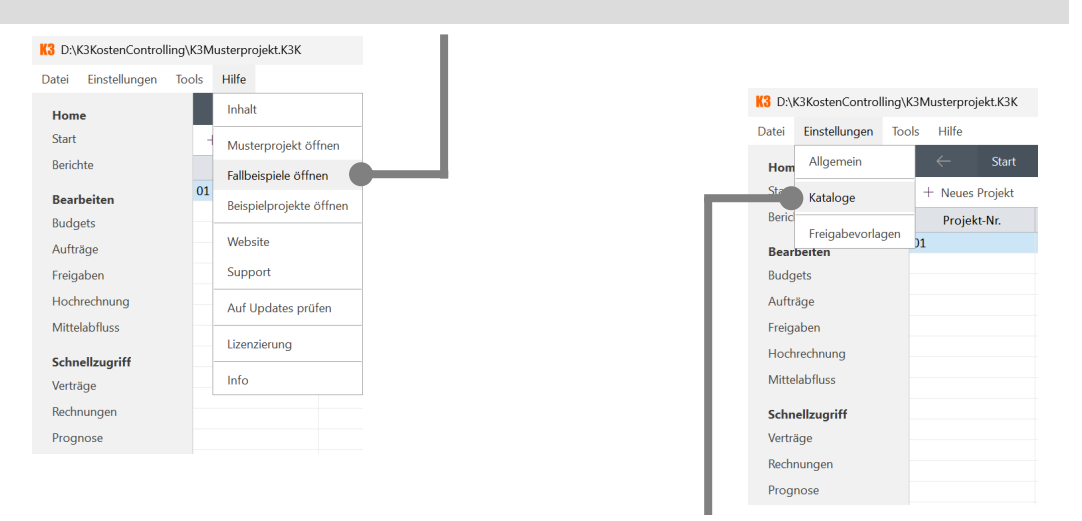

## Kataloge anpassen

Klicken Sie in der Programm-Menüleiste auf <Einstellungen>/<Kataloge> und wählen Sie anschließend den gewünschten Katalog aus. Mit Katalogelementen erhalten Datensätze ein gemeinsames Kennzeichen (Kategorisierung) für Filter- und Gruppierungsfunktionen – zum Beispiel in Berichten. Den Inhalt der Katalogelemente können Sie selbst bestimmen – auch nachträglich.

## Freigabevorlagen anpassen

Klicken Sie in der Programm-Menüleiste auf <Einstellungen>/<Freigabevorlagen> und wählen Sie anschließend die gewünschte Vorlage aus. Freigabevorlagen sind Schablonen für die Vertrags- und Abrechnungskonditionen.

## Ansichten gruppieren

Öffnen Sie den gewünschten Navigationsbereich, z. B. <Budgets>. Klicken Sie anschließend auf die Funktion <Weitere Aktionen>/<Ansichtseinstellungen> und wählen Sie die gewünschten Gruppierungen (Haupt– und Untergruppierungen) aus.

| K3 D:\K3KostenControlling | \K3Musterprojekt.K3k                                                                                                    |                                   |                            |                                        |
|---------------------------|----------------------------------------------------------------------------------------------------|-----------------------------------|----------------------------|----------------------------------------|
| Datei Einstellungen To    | ools Hilfe                                                                                                    |                                   |                            |                                        |
| Home                      | ← Budg                                                                                                    | gets                              |                            |                                        |
| Start                     | + Neues Budget                                                                                                    | Weitere Aktionen 🗸 Gehe           | 2                          |                                        |
| Berichte                  | Budget-Nr.                                                                                                    | Bearbeiten                        |                            |                                        |
| Bearbeiten                | 100                                                                                                    | Gri Löschen                       |                            |                                        |
| Budgets<br>Aufträge       | 1.010                                                                                                    | Gru<br>Teilbetrag umbuchen<br>Gru | 13 D:\K3KostenControlling\ | K3Musternrojekt K3K                    |
| Freigaben                 | 1.030         Gr           200         Vo           2.010         Öff           Export nach Microsoft-Excel           300         Ba           3.010         Erc |                                   | Datei Einstellungen Too    | ols Hilfe                              |
| Hochrechnung              |                                                                                                    |                                   | Home                       | ← Budgets                              |
| Schnellzugriff            |                                                                                                    |                                   | Start                      | + Neues Budget Weitere Aktionen • C    |
| Verträge                  | 3.020                                                                                                    | Gri<br>Verschieben                | Berichte                   | Budget-N<br>Von A bis Z sortieren      |
| Rechnungen                | 3.040                                                                                                    | Ent Gehe zu Basisplan             | Bearbeiten                 | 100 Von Z bis A sortieren              |
| Prognose                  | 3.050                                                                                                    | Ab<br>Gehe zu Szenario            | Aufträge                   | 1.010<br>1.020 Suchen und Filtern      |
|                           | 3.070                                                                                                    | Ma Gehe zu Aufteilungen           | Freigaben                  | 1.030 Standardansicht wiederherstellen |
|                           | 3 080                                                                                                    | 201                               |                            | 200                                    |

## Ansichten sortieren und filtern

Öffnen Sie den gewünschten Navigationsbereich und klicken Sie anschließend mit der rechten Maustaste auf den gewünschten Spaltentitel und wählen Sie den Menüpunkt <Suchen und Filtern...>. Erstellen Sie additive Filterkriterien mit Hilfe von Semikolons.

Oder klicken Sie mit der rechten Maustaste auf den gewünschten Spaltentitel und wählen Sie die gewünschte Sortierung aus.

## Schnellsuche in allen Ansichten

Öffnen Sie den gewünschten Navigationsbereich, z. B. <Rechnungen>. Klicken Sie mit der linken Maustaste auf einen Eintrag (z. B. Rechnungs-Nr.) und geben Sie die ersten Zeichen der gesuchten Zeichenkette ein. Die Suche wird mit jedem Zeichen automatisch fortgesetzt (Suchvervollständigung).

## Expertenwissen

## Publikationen

Wir stellen unseren Anwender\*innen aktuelles und umfassendes Expertenwissen aus Wissenschaft und Praxis zur Verfügung. Unsere Publikationen bieten fundiertes Grundlagenwissen, praxisnahe Empfehlungen und konkrete Zahlenbeispiele – mit dem Ziel, komplexe Zusammenhänge verständlich zu machen und wertvolle Anregungen für eigene Projekte zu liefern. Leseproben stehen auf unserer Website zur Verfügung: www.K3KostenControlling.de

### Projektstrukturen, Kostengliederungen, DIN 276

Projektstrukturen, 5-Prozent-Regel, drei Bausteine einer Kostengliederung: Kostenkontrollelemente, Kostenpositionen und Kostenkategorien, plus Kommentar zur DIN 276 Übersicht der Kostengliederungen in Normen und Richtlinien Umfang: 180 Seiten

### Umsatzsteuer, Entgeltminderungen, Bauabrechnungen

Umsatzsteuer, Skonto, Vertragsstrafen, Gegenforderungen, Einbehalte, Umsatzsteuerausgleich, Baustellenumlagen, Baureinigung, Bauwasser, Nachlässe, Baustrom, Bauschild Umfang: 124 Seiten

### Planen und Fortschreiben von Mittelbedarf und Mittelabfluss

lineare und nicht lineare Kostenverteilungen, dynamische Zahlungspläne, S-Kurvensimulationen, Verknüpfung zur Terminplanung Umfang: 100 Seiten

### Bauabrechnungen im Format XRechnung

plus ZUGFeRD, Factur-X, Peppol-BIS Billing, UBL Invoice, EDIFACT und GAEB plus Verknüpfung zu Building Information Modeling (BIM) Umfang: 120 Seiten

### Sicherheitseinbehalte

Höhe von Sicherheitseinbehalten, Übergang von der Vertragserfüllung zur Gewährleistung, Sondereinbehalte, Bürgschaften, Freigabe und Auszahlung von Sicherheitseinbehalten Umfang: 74 Seiten

### Bauleistungsversicherung

Berücksichtigung von Versicherungsleistungen bei der Berechnung der Umsatzsteuer Leistungsaustauch ja oder nein, plus Vergleich mit Bereitstellung von Baustrom und Bauwasser Umfang: 56 Seiten